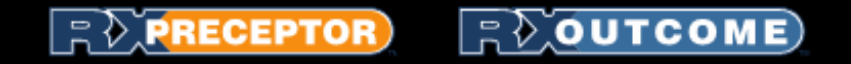

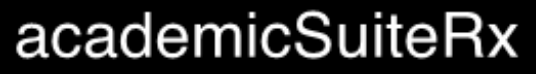

by 📄 🕅 NSIDER

# Student Introduction to RXpreceptor

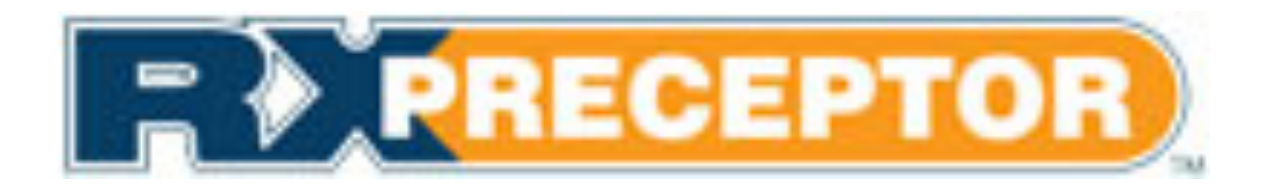

www.rxpreceptor.com

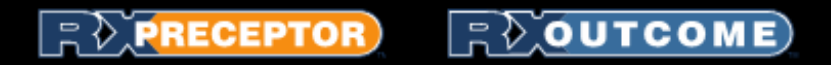

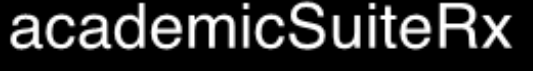

#### **Account Registration**

- Expect an account activation email with your initial username and password from <u>support@rxinsider.com</u>
  - You may want to add this email to your trusted email sources
  - Check your spam folder to ensure that this email was not flagged as spam
- <u>https://www.academicsuiterx.com/experiential\_login.php</u>
- Once you have logged in you may edit your username, password and contact information by clicking on *Account Information*

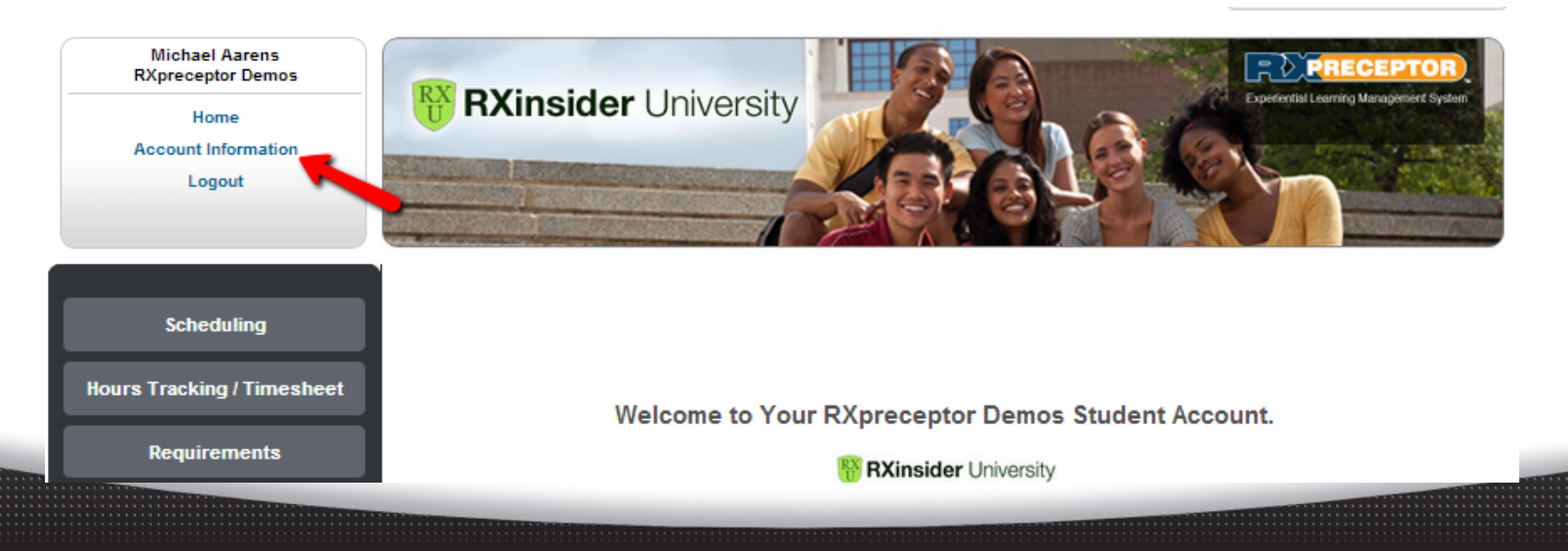

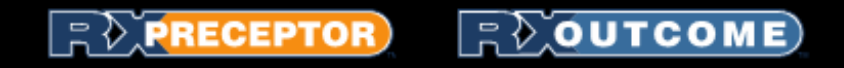

#### The Messaging Center

academicSuiteRx

by ROINSIDER

• Read any messages that have been sent to you from your Experiential Education Department in the *Messaging Center* 

| Scheduling                 | Message Center   Recent                   |               |          | Messa    | ages Archive |
|----------------------------|-------------------------------------------|---------------|----------|----------|--------------|
| Hours Tracking / Timesheet | Subject                                   | Attachment(s) | Received | Read     | Open         |
|                            | Please fill out the attached form         |               | 05-14-13 | NEW      | VIEW         |
| Requirements               | Please take this survey                   |               | 05-14-13 | NEW      | VIEW         |
|                            | Parking pass documents attached           | OPEN 1 OPEN 2 | 02-21-13 | NEW      | VIEW         |
| Field Encounters           | Please fill out the attached form         | OPEN 1        | 02-21-13 | 02-21-13 | VIEW         |
|                            | Test Survey Sending                       |               | 01-25-13 | 02-21-13 | VIEW         |
| Absences                   | Update Immunizations                      |               | 10-18-12 | NEW      | VIEW         |
| Insidents                  | Test                                      |               | 06-20-12 | 08-08-12 | VIEW         |
| incidents                  | Pharmacy Jobs                             |               | 06-20-12 | NEW      | VIEW         |
| Evaluations                | Graduate Survey for RXpreceptor Demos     |               | 06-07-12 | NEW      | VIEW         |
|                            | test stu                                  |               | 05-31-12 | NEW      | VIEW         |
| Surveys                    | Get your requirements up to date please   |               | 05-15-12 | NEW      | VIEW         |
|                            | Lottery Selection ese Will Open Next Week |               | 05-15-12 | NEW      | VIEW         |
| Job Board                  | Test sender jobs                          |               | 05-08-12 | 02-21-13 | VIEW         |
|                            | E detions Due Tomorrow                    | OPEN 1        | 05-07-12 | 06-28-12 | VIEW         |
| Message Center             | EST MSG SYS                               |               | 01-04-12 | 04-19-12 | VIEW         |
|                            | testing 3                                 | OPEN 1        | 12-22-11 | 04-19-12 | VIEW         |

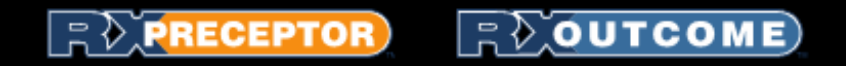

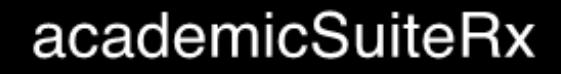

by B)INSIDER

### **Document Library**

• Go through all documents and videos uploaded into your *Document Library* 

| Scheduling                 | Document Libra | Document Library                                                                    |  |  |  |  |
|----------------------------|----------------|-------------------------------------------------------------------------------------|--|--|--|--|
| Hours Tracking / Timesheet | 🚞 Michael Aa   | arens Documents                                                                     |  |  |  |  |
|                            | View           | Title                                                                               |  |  |  |  |
| Requirements               | OPEN FILE      | Past IPPE Evaluations from E*Value System                                           |  |  |  |  |
|                            | OPEN FILE      | Past Schedule                                                                       |  |  |  |  |
| Field Encounters           | 🚞 Miscellane   | ous                                                                                 |  |  |  |  |
| Absences                   | View           | Title                                                                               |  |  |  |  |
| Incidents                  | OPEN FILE      | Parking Pass Permit Application<br>Download the application and return to security. |  |  |  |  |
|                            | APPE           |                                                                                     |  |  |  |  |
| Evaluations                | View           | Title                                                                               |  |  |  |  |
|                            | OPEN FILE      | SOAP Notes Template                                                                 |  |  |  |  |
| Surveys                    | OPEN FILE      | Student Handbook                                                                    |  |  |  |  |
| Job Board                  | i Evaluations  | S                                                                                   |  |  |  |  |
|                            | View           | e                                                                                   |  |  |  |  |
| Message Center             | OPEN P         | Student Test Doc                                                                    |  |  |  |  |
| Document Library           | IPPE           |                                                                                     |  |  |  |  |
|                            | View           | Title                                                                               |  |  |  |  |

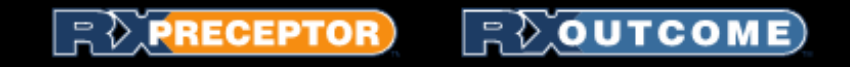

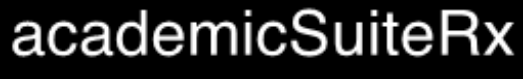

by **Revinsider** 

# **Researching Preceptors/Sites**

- Under "Scheduling" click "Research Center"
  - You may search by name, Specialty, Rotation Type, Rotation Date, Region, State, or for General Electives
  - Once you have set your filters for the search using one or more of the fields click "Run Search"

| Scheduling                 | Site Supervisor / Site Res                                                      | search Center                                                                                                    |
|----------------------------|---------------------------------------------------------------------------------|----------------------------------------------------------------------------------------------------|
| Rotation Schedule          | Please use the following search tool<br>research the facilities and various spe | to locate prospective Site Supervisor Sites for your upcoming rotations. Please take the time to<br>ecialties offered by each location.                                                 |
| Research Center            | Search by Name / Site:                                                          | Find                                                                                                    |
| Site Selections            |                                                                                 |                                                                                                    |
| Nominations                |                                                                                 |                                                                                                    |
| Hours Tracking / Timesheet | Site Supervisor / Site<br>Specialties:                                          | Addiction Services     ICU care     OB/GYN                                                                                                    |
| Requirements               |                                                                                 | Community Health Pediatric<br>Emergency Medicine                                                                                                    |
| Field Encounters           |                                                                                 | General Medicine                                                                                                    |
| Absences                   | Rotation Type:                                                                  | Select Rotation Type                                                                                                    |
| Incidents                  | Rotation Dates:                                                                 | Select Rotation Schedule                                                                                                    |
| Evaluations                | Region:                                                                         | Select Site Supervisor / Site Region                                                                                                    |
| Surveys                    | State:                                                                          | Select State                                                                                                    |
| Job Board                  | Show Elective Sites:                                                            | If a Site Supervisor / Site is a required rotation, student requests for that required rotation<br>will be scheduled first, then remaining availability can be scheduled for electives. |
|                            | $\rightarrow$                                                                   | Run Search                                                                                                    |

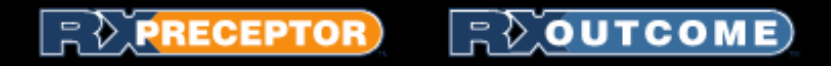

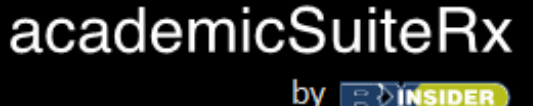

## Researching Preceptors Cont.

- All of the Preceptors/Sites that match your search criteria will be listed in your search results
- You can view their name, region, specialties and location but for more details click "View Details" next to the Preceptor/Site you are interested in
- From their details you will be able to view their site description, any related documents, their location on a map, their site requirements and their availability

| Scheduling                | Research Center Results                                      |        |                                                  | Run            | New Search | View Map |
|---------------------------|--------------------------------------------------------------|--------|--------------------------------------------------|----------------|------------|----------|
| Rotation Schedule         | Name                                                         | Region | Specialties                                      | City           | State      | Details  |
| Research Center           | Angell Street Dental Associates                              |        |                                                  | Providence     | RI         | VIEW     |
| Site Selections           | Alyssa Marie Conradordian<br>Angell Street Dental Associates |        | Addiction Services<br>Community Health<br>OB/GYN | Providence     | RI         | VIEW     |
| Nominations               | Mary Left<br>CVS Pharmacy 324                                |        |                                                  | East Greenwich | RI         | VIEW     |
| ours Tracking / Timesheet |                                                              |        |                                                  |                |            |          |

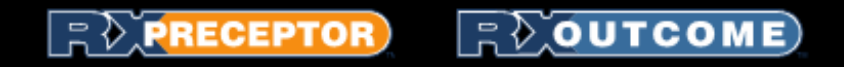

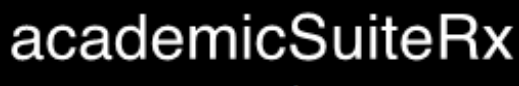

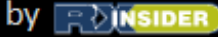

# Making Preceptor/Site Selections

- Once you have researched and have found a Preceptor/Site you would like to select, view their availability from their "Details Page"
- Click "Select" for the date(s) you would like to select this preceptor/site for. If this
  is a required course that is also offered as an elective choose "Elective" if you
  would like to take this rotation as an elective.

| ite Supervisor / Site Information<br>Click the header bar to expand and collapse all details.           |                           |          |                  | B          | ack to Search Re | sults Expan | d All Profiles |
|----------------------------------------------------------------------------------------------------|---------------------------|----------|------------------|------------|------------------|-------------|----------------|
| Individual Precepto<br>Alyssa Marie Conrado<br>Angell Street Dental A                                   | r<br>ordian<br>Asscociate | es       |                  |            |                  |             |                |
| Contact Information                                                                                     |                           |          |                  |            |                  |             |                |
| 425 Angell Street<br>Providence, RI 84586                                                               |                           |          |                  |            |                  |             |                |
| Created: Aug 13, 2012<br>Email: aconrad@preceptor.o<br>Phone: 4014558745                                | com                       |          |                  |            |                  |             |                |
| Student Requirement                                                                                     | nts                       |          |                  |            |                  |             |                |
| <ul> <li>Background Check</li> <li>Chicken Pox</li> <li>CPR</li> <li>Flu Shot</li> <li>Hep B</li> </ul> |                           |          |                  |            |                  |             |                |
| Site Specialties                                                                                        |                           |          |                  |            |                  |             |                |
| OB/GYN, Community Health,                                                                               | Addiction S               | ervices  |                  |            |                  |             |                |
| Available Rotations                                                                                     | Start                     | End      | Туре             |            |                  | Available   | Requested      |
|                                                                                                    |                           |          |                  | Select All | 1                |             |                |
| Fall 2012 (6 week rotation                                                                              | 09/03/12                  | 10/15/12 | PMA Externship 1 | Select     | Elective         | 1           | 0              |
| Spring 2013 (3 weeks)                                                                                   | 03/09/13                  | 03/30/13 | PMA Externship 1 | Select     | Elective         | з           | 1              |

Please Note: Not all schools make all information seen above viewable to students

# Making Preceptor/Site Selections Cont.

 Once you make your Preceptor/Site selections they will fall in order that you made them. You may reorder your preferences by clicking "Update" and editing the preference number next to the Preceptor/Site

| IPPE Community (Max of 10 picks)              | Rotation Date                                        | Preference | Delete |
|-----------------------------------------------|------------------------------------------------------|------------|--------|
| Maria Antunes<br>Woman and Infants            | IPPE Spring 1 Rotation 2013<br>(03/01/13 - 04/30/13) | 1          | DELETE |
| <del>Maria Antunes</del><br>Woman and Infants | Summer 2 Rotation 2012<br>(07/16/12 - 08/31/12)      | 2          | DELETE |
| Jack Johnson<br>Rite Aid                      | IPPE Spring 1 Rotation 2013<br>(03/01/13 - 04/30/13) | 3          | DELETE |
| <del>Jennifer Bowes</del><br>Rite Aid 274     | Spring 1 Rotation 2013<br>(04/01/13 - 04/30/13)      | 4          | DELETE |
|                                               |                                                      |            |        |

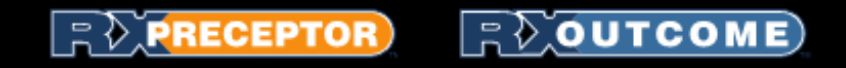

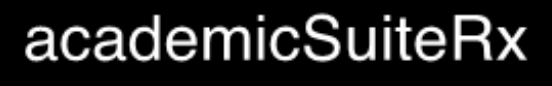

by \_=∂(NSIDER)

#### Viewing Your Schedule

- Once your school has finalized and opened your schedule for viewing you may see it in your Rotation Schedule
- You will also be able to view a map of all of your preceptors locations if their address was made available in the system

| Scheduling           | Rotation Schedule                             |                                           |                                            |                         |
|----------------------|-----------------------------------------------|-------------------------------------------|--------------------------------------------|-------------------------|
| Rotation Schedule    | Rotation Dates                                | Rotation Type                             | Preceptor / Site                           | Portfolio               |
| Research Center      | Summer 1 Rotation 2012<br>08-01-12 - 07-01-12 | APPE In-Patient / Acute Care              | Dr Penny Lane                              | ->Controlion            |
| Site Selections      | Summer 2 Rotation 2012<br>07-18-12 - 08-31-12 | APPE Community                            | Christopher Daniels<br>Walmart (3957)      | PORTFOLIOS              |
| Nominations          | 01-10-12-00-01-12                             | (community)                               | Directions                                 |                         |
| Tracking / Timesheet | Fall 2 Rotation 2012<br>10-01-12 - 10-31-12   | Elective APPE Ambulatory Care             | Michelle Powers<br>CVS (709)<br>Directions | Hontration              |
| Requirements         |                                               |                                           | Мар                                        | Satellite Hybrid        |
| ield Encounters      | € ↔ →<br>Calgary                              |                                           | Ontario                                    | Quebec                  |
| Absences             | Var+iver                                      | winnipeg                                  |                                            |                         |
| Incidents            | Washington M                                  | Iontana North<br>Dakota Minnesota         |                                            | Montreal New Brunswick  |
| Evaluations          | oregon idaho                                  | South<br>Dakota Wis                       | sconsin<br>Michigan                        | Maine S                 |
| Surveys              |                                               | Nebraska lowa III                         | Chicago<br>linois Ohio Pennsylvar          | Hampshire<br>Massachuse |
| Job Board            | e Ban Utah<br>Francisco                       | United States<br>Colorado Kansas Missouri | Indiana<br>West<br>Virginia                | Connecticut             |

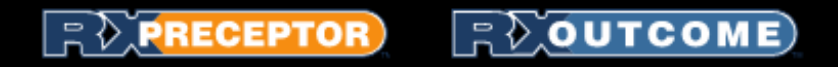

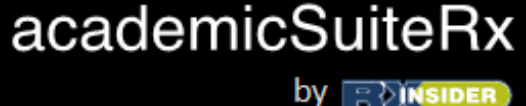

### **Updating Your Requirements**

- Update/Modify any of the *Student Requirements* you have completed and have been given access to edit
  - Click on "Requirements"
  - Click "Edit" next to the requirement you have completed
  - Add the expiration date, notes and attached document if applicable

| Scheduling                 | Student Requirements                                        |           |           |      |            |      |
|----------------------------|-------------------------------------------------------------|-----------|-----------|------|------------|------|
| Hours Tracking / Timesheet | immunizations                                               |           |           |      |            |      |
|                            | Requirements                                                | Mandatory | Completed | Doc  | Expiration | Edit |
| Requirements               | Immunization record: 2-step PPD                             | No        | YES       |      | 01-30-15   |      |
| E. U.E. and the            | Immunization record: Hepatitis B                            | Yes       | YES       |      | 05-31-13   |      |
| Field Encounters           | Immunization record: MMR                                    | Yes       | YES       |      | 01-17-14   |      |
| Absences                   | Immunization record: PPD                                    | Yes       | YES       |      | 08-03-14   |      |
|                            | Immunization record: Varicella titer                        | No        | YES       | OPEN | 05-04-15   |      |
| Incidents                  | Immunization record: Td or Tdap                             | No        | YES       | _    | 03-03-14   | EDIT |
| Evaluations                | Site Specific Requirements                                  |           |           |      |            |      |
| Evaluations                | Requirements                                                | Mandatory | Completed | Doc  | Expiration | Edit |
| Surveys                    | Background check paperwork for Hopkins and Cleveland Clinic | No        | YES       | OPEN |            | EDIT |
|                            | Intern state licensure - CT                                 | No        | YES       | OPEN | 05-04-16   | EDIT |
| Job Board                  | Intern state licensure - MA                                 | No        | YES       |      | 05-09-13   | EDIT |
|                            |                                                             |           | (ME D)    |      |            | EDIT |

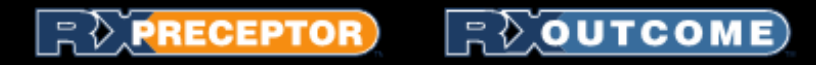

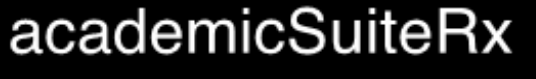

#### **Evaluations**

- Once your preceptor has completed your evaluation and your school has opened it up for you to view you will be able to view it under "Evaluation of Student"
- You will complete your Evaluations of your Preceptors/Site under "Evaluation of Preceptors"
- If your school requires you to complete a self evaluation it will be accessed through "Student Self Evaluation"
- Please Note: You may save all evaluations in draft mode to finish at a later time by clicking "Save Changes" once you click "Submit Final Grade" you will no longer be able to edit the evaluation

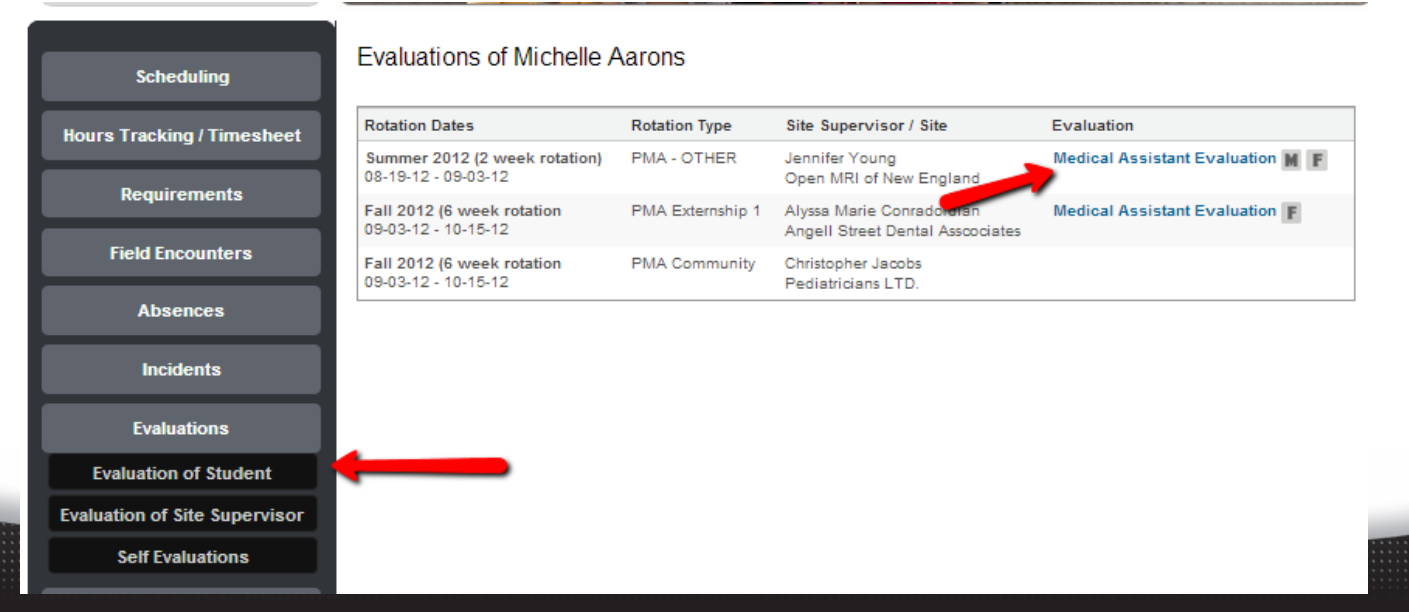

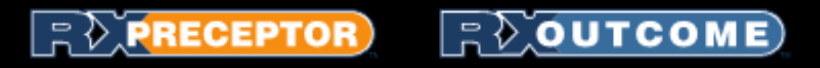

### **Evaluations Continued**

- If you receive an average grade of less than 2 in any section it will result in a failing grade for the entire rotation.
- You can easily identify those sections that you failed by the red box that appears at the end of the section with your average score for that section.
- If you receive a red box any where on your evaluation, you have failed the rotation.

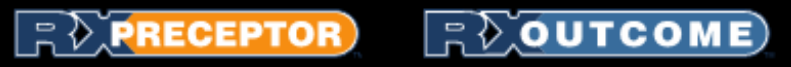

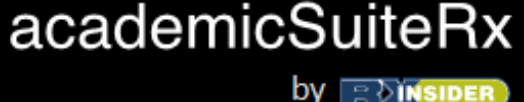

Submitting Your Hours

- Click "Hours Tracking / Timesheet" then "Record New Hours"
- If the fields apply please select the following
  - Preceptor/Site where the hours were completed
  - Rotation Type
  - Start Date & End Date (these may be the same if your school requires you to submit daily logs)
  - Time In and Time Out if required
  - Total Hours for the date range
  - Hours Description
  - You may attach a file if you are required to submit an assignment with your hours
- Press Submit
- Your hours will be editable until your Preceptor approves or denies them
  - If Denied you will receive a message to make changes and resubmit

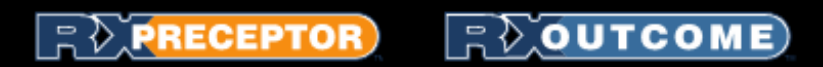

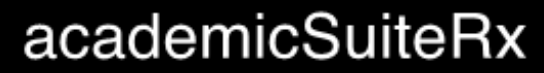

by 📑 🔊 (NSIDER)

#### Submitting Your Hours Continued

Add Hours

Hours Tracking

|                                                                            | Site / Date / Time Information |
|----------------------------------------------------------------------------|--------------------------------|
| Preceptor / Site:<br>Required                                              | Select Preceptor / Site        |
| Start Date:<br>Required                                                    |                                |
| End Date:<br>Required                                                      |                                |
| Time IN:                                                                   | ▼ 00 ▼ SET CURRENT TIME        |
| Time OUT:                                                                  |                                |
| Total Hours:<br>Required                                                   |                                |
|                                                                            | Hours Description              |
| Comments:                                                                  |                                |
| I                                                                          | File Attachment / Document URL |
| Attach New File:                                                           | Choose File No file chosen     |
| OR Add Document URL:<br>(Entering a URL will override an<br>uploaded file) |                                |
| l                                                                          | Submit Hours                   |
|                                                                            |                                |

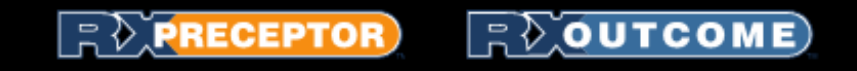

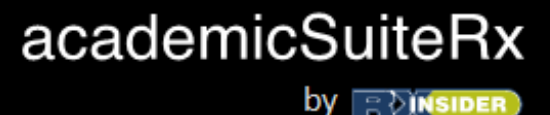

# Field Encounters Log

- Your school will set up a list of Field Encounters/Assignments for you to report on while out on your Experiential Rotations
- To add a log click "Add Log" next to the condition or assignment you are trying to complete Field Encounters

| Miscellaneous                                    |              |            |         |        |  |  |
|--------------------------------------------------|--------------|------------|---------|--------|--|--|
| Field Encounter / Competency                     | # of Entries | Last Entry | Entries | dd New |  |  |
| Mandatory General Patient Care- CPR<br>Mandatory | 1            | 04-04-13   | VIEW    | ADD    |  |  |
| Mandatory General Patient Care- Vital Signs      | 3            | 02-20-13   | VIEW    | ADD    |  |  |
|                                                  |              |            |         |        |  |  |

• Then complete all fields required by your school and submit

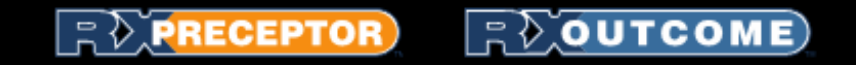

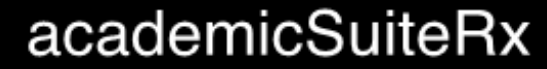

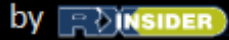

# Field Encounters Log

• Then complete all fields required by your school and submit

| Add Encounter Log                                                                              | Field Encounters Tracking           |
|------------------------------------------------------------------------------------------------|-------------------------------------|
|                                                                                                |                                     |
|                                                                                                |                                     |
| Field Encounter:                                                                               | Mandatory General Patient Care- CPR |
| Description:                                                                                   | Mandatory                           |
|                                                                                                | Rotation Information                |
| Preceptor / Site:<br>Required                                                                  | Select Preceptor / Site             |
| Rotation Type:<br>Required                                                                     | Select Rotation Type                |
|                                                                                                | Additional Information              |
| :<br>Date:<br>Required                                                                         | Select One 💌                        |
| Comments:                                                                                      |                                     |
|                                                                                                | File Attachment / Document URL      |
| Attach New File:<br>OR Add Document URL:<br>(Entering a URL will override an<br>uploaded file) | Choose File No file chosen          |
|                                                                                                | Submit Log                          |

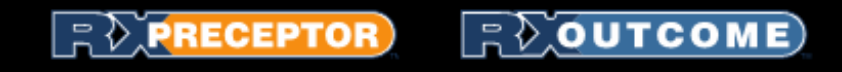

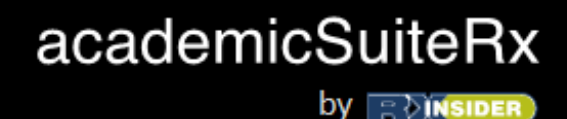

#### Submitting an Absence

- Through RXpreceptor you are able to submit an absence to your Preceptor which will be sent to both your Preceptor and School Experiential Education Department
- Simply Click on "Absences" "Record New Absence" fill out all required fields and submit your absence to your preceptor
- NOTE: This does not replace contacting your preceptor directly

| Scheduling                 | Absend   | e Tracking                   |                                                                            | Confirmed    | d Absences | Reco | ord New | / Absence |
|----------------------------|----------|------------------------------|----------------------------------------------------------------------------|--------------|------------|------|---------|-----------|
| Hours Tracking / Timesheet | Date     | Preceptor / Site             | Description                                                                |              | atus       | View | Edit    | Delete    |
| Dii-                       | 03/01/13 | Jason Argante<br>CVS (709)   | I am feeling under the weather today and will not<br>bring a doctors note. | be in. I can | Pending    | VIEW | EDIT    | DELETE    |
| Requirements               | 02/01/13 | Jason Argante<br>CVS (709)   | Sidk                                                                       |              | Pending    | VIEW | EDIT    | DELETE    |
| Field Encounters           | 01/03/13 | Jason Argante<br>CVS (709)   | I am very sick today and will not make it in.                              |              | Denied     | VIEW | EDIT    | DELETE    |
| Absences                   | 08/15/12 | Ruth Korch<br>Walmart (3957) | I have an appointment tomorrow                                             |              | Pending    | VIEW | EDIT    | DELETE    |
| Incidents                  | 04/19/12 | Jim Gallagher<br>CVS         | l am sick                                                                  |              | Pending    | VIEW | EDIT    | DELETE    |
| Evaluations                | 03/08/12 | Jack Johnson<br>Rite Aid     | Sick today                                                                 |              | Pending    | VIEW | EDIT    | DELETE    |
| Suprova                    | 03/04/11 | Frederick Chase              | I will be out on Friday for personal reasons.                              |              | Denied     | VIEW | EDIT    | DELETE    |

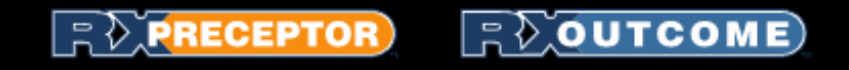

# Submitting a Preceptor of the Year Nomination

• Click on "Scheduling" and select Nominations. Then Select the Preceptor from the drop down menu, add comments and click Nominate Preceptor

#### Preceptor Nominations

You may only submit (5) Preceptor of the Year Nominations

| Site                          | Preceptor         | Date Submitted | Delete |
|-------------------------------|-------------------|----------------|--------|
| RXinsider                     | Greg Cianfarani   | 04-19-12       | DELETE |
| Woman and Infants             | David Christenson | 04-24-12       | DELETE |
| CVS 2323                      | James Rego        | 06-28-12       | DELETE |
| Kent County Memorial Hospital | Gary Kindle       | 02-21-13       | DELETE |

|                   | Submit New Preceptor / Site Nomination |    |
|-------------------|----------------------------------------|----|
| Preceptor / Site: | Select Preceptor / Site                |    |
| Comments:         |                                        |    |
|                   |                                        |    |
|                   |                                        | 10 |
| $\rightarrow$     | Nominate Preceptor                     |    |